# Inhoudsopgave

| Inloggegevens van het bedieningspaneel Portaal resetten                                                                                                    |
|----------------------------------------------------------------------------------------------------|
| Hoe maak ik een FTP gebruiker aan ? 4                                                                                                    |
| Hoe wijzig ik het FTP wachtwoord ?6                                                                                                    |
| Hoe stel ik mijn FTP programma in ?7                                                                                                    |
| Hoe wijzig ik de PHP versie ?                                                                                                    |
| Toegang en wachtwoord wijzigen Database9                                                                                                    |
| Hoe kan ik een doorverwijzing (redirect) instellen ?10                                                                                                    |
| Mijn website openen met HTTPS / Certificaat installeren 11                                                                                                    |
| Waar bekijk ik de Website Statistieken pagina ?                                                                                                    |
| Hoe maak ik een website back-up ?14                                                                                                    |
| DNS wijzigen en standaard DNS instellingen van WebReus                                                                                                    |
| Hoe maak ik een WebReus SPF record aan ? 17                                                                                                    |
|                                                                                                    |
| Hoe maak ik een SPF record aan (externe ip adressen) ? 18                                                                                                    |
| Hoe maak ik een SPF record aan (externe ip adressen) ?                                                                                                    |
| Hoe maak ik een SPF record aan (externe ip adressen) ?                                                                                                    |
| Hoe maak ik een SPF record aan (externe ip adressen) ?18Hoe zet ik DKIM aan ?19Hoe maak ik een DMARC record aan ?21Hoe maak ik een CAA record aan ?23                                                                                                    |
| Hoe maak ik een SPF record aan (externe ip adressen) ?18Hoe zet ik DKIM aan ?19Hoe maak ik een DMARC record aan ?21Hoe maak ik een CAA record aan ?23Hoe kan ik bepaalde mappen beveiligen ?24                                                                                                    |
| Hoe maak ik een SPF record aan (externe ip adressen) ?       18         Hoe zet ik DKIM aan ?       19         Hoe maak ik een DMARC record aan ?       21         Hoe maak ik een CAA record aan ?       23         Hoe kan ik bepaalde mappen beveiligen ?       24         Inloggegevens resetten Wordpress, Joomla       27                                                      |
| Hoe maak ik een SPF record aan (externe ip adressen) ?18Hoe zet ik DKIM aan ?19Hoe maak ik een DMARC record aan ?21Hoe maak ik een CAA record aan ?23Hoe kan ik bepaalde mappen beveiligen ?24Inloggegevens resetten Wordpress, Joomla27Hoe installeer ik een website via Installatron ?28                                                                                           |
| Hoe maak ik een SPF record aan (externe ip adressen) ?18Hoe zet ik DKIM aan ?19Hoe maak ik een DMARC record aan ?21Hoe maak ik een CAA record aan ?23Hoe kan ik bepaalde mappen beveiligen ?24Inloggegevens resetten Wordpress, Joomla27Hoe installeer ik een website via Installatron ?28Hoe importeer ik een website via Installatron ?29                                          |
| Hoe maak ik een SPF record aan (externe ip adressen) ?18Hoe zet ik DKIM aan ?19Hoe maak ik een DMARC record aan ?21Hoe maak ik een CAA record aan ?23Hoe kan ik bepaalde mappen beveiligen ?24Inloggegevens resetten Wordpress, Joomla27Hoe installeer ik een website via Installatron ?28Hoe Klone ik een website via Installatron ?30Hoe Klone ik een website via Installatron ?30 |

### Inloggegevens van het bedieningspaneel Portaal resetten

Bezoek de Portaal inlogpagina https://portaal.webreus.nl:8080

### Klik op "Wachtwoord kwijt"

| Wachtwoord                                |                   |       |  |
|-------------------------------------------|-------------------|-------|--|
|                                           |                   |       |  |
|                                           | htwoord kwiit     |       |  |
|                                           |                   |       |  |
|                                           |                   |       |  |
| Password rese                             | t                 |       |  |
|                                           |                   |       |  |
| Voer a u.b. een e-mailadres               | en gebruikersnaan | n in. |  |
| voor a.a.b. con o manaaroo                |                   |       |  |
| voor a.a.b. con o manaaros                |                   |       |  |
| Password reset                            |                   |       |  |
| Password reset                            |                   | *     |  |
| Password reset<br>Email<br>Gebruikersnaam |                   | *     |  |

Voer het **e-mailadres** en **gebruikersnaam** in. Het e-mailadres is gelijk aan de klantlogin en waarop u facturen van ons ontvangt. De gebruikersnaam is de naam die u normaal gesproken intoets als u probeert in te loggen in Portaal.

Weet u het deze gegevens niet meer? Stuur dan een e-mail naar <u>info@webreus.nl</u> vanaf het contact e-mailadres dat bij ons bekend is. Dat is hetzelfde e-mailadres als waarop u onze facturen ontvangt.

Is ook dat niet mogelijk? Verifieer dan als de persoon die bij ons als contractant bekend is door een kopie Identiteitsbewijs mee te sturen (rijbewijs, paspoort).

### Hoe maak ik een FTP gebruiker aan?

In het bedieningspaneel Portaal kunt u een FTP gebruiker aanmaken.

- 1. Login in met uw gebruikersnaam en wachtwoord op portaal.webreus.nl
- 2. klik op "Websites" boven in de menubalk.
- 3. Klik in het linkermenu op "FTP-gebruiker"

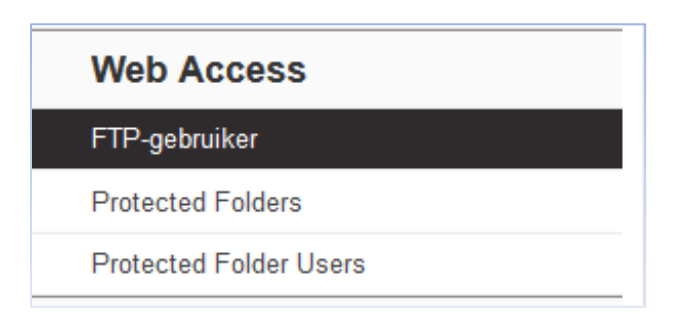

4. Klik vervolgens op de knop "Toevoegen nieuwe FTP-gebruiker"

| FTP-gebruiker        |              |  |  |  |
|----------------------|--------------|--|--|--|
| + Toevoegen nieuwe F | TP-gebruiker |  |  |  |
| Actief               | Server       |  |  |  |

5. Klik op de Website waarvoor u een gebruiker wilt aanmaken. Vervolgens kiest u een "gebruikersnaam" en "wachtwoord". De gebruikersnaam begint altijd met uw gebruikersnaam van Portaal. Dit kunt u niet verwijderen.
 FTP Lisor

| FTP User Opties |  |  |
|-----------------|--|--|
|                 |  |  |

| Website            | demodomein.nl :: srv042107.webreus.net |
|--------------------|----------------------------------------|
| Gebruikersnaam     | demoklant jan 1                        |
| Wachtwoord         | Generate Password                      |
| Wachtwoord sterkte | Jandandandandandandanda                |
| Repeat Password    |                                        |
| Harddisk-quota     | -1 MB                                  |
| Actief             |                                        |

De Harddisk-quota kunt ongewijzigd laten. Klik vervolgens op "Opslaan".

Via het tabblad "**Opties**" kunt u voor een FTP-gebruiker een specifieke map toewijzen. Deze gebruiker heeft dan alleen toegang tot deze map, bijvoorbeeld web/wordpress.

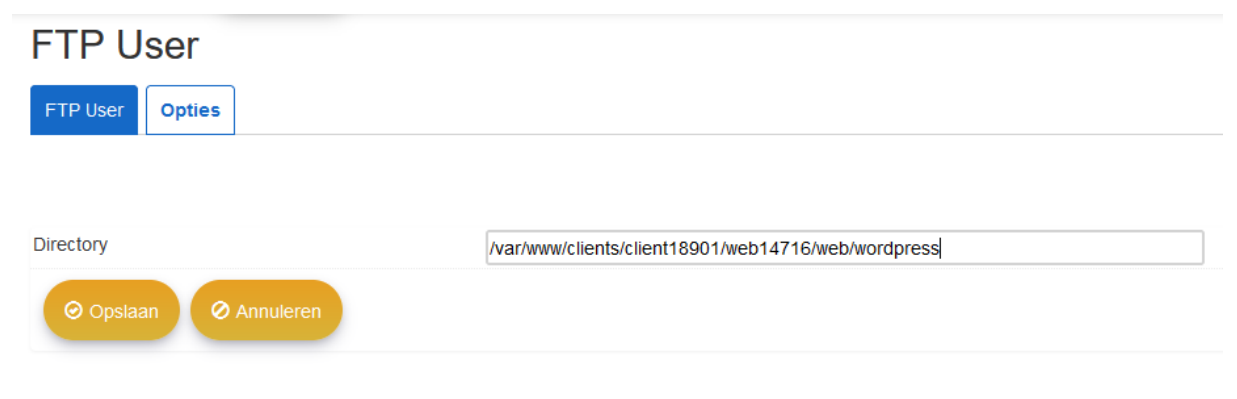

Klik vervolgens op "Opslaan".

### Hoe wijzig ik het FTP wachtwoord?

- 1. Login in met uw gebruikersnaam en wachtwoord op portaal.webreus.nl
- 2. klik op "Websites" boven in de menubalk.
- 3. Klik in het linkermenu op "FTP-gebruiker"

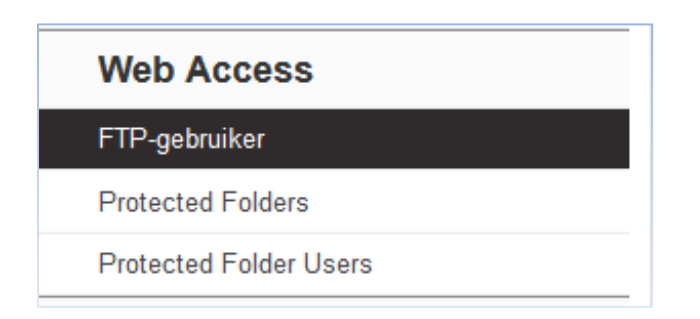

4. Klik op de "**Gebruikersnaam**" waarvoor u het wachtwoord wilt wijzigen. Voer vervolgens het nieuwe wachtwoord in of klik op "**Generate Password**" om een wachtwoord te genereren.

| FTP User                |                                        |
|-------------------------|----------------------------------------|
| FTP User Opties         |                                        |
|                         |                                        |
|                         |                                        |
| Website                 | demodomein.nl :: srv042107.webreus.net |
| Gebruikersnaam          | jan                                    |
| Wachtwoord              | poeWMG_07 Generate Password            |
| Wachtwoord sterkte      | Heel sterk                             |
| Repeat Password         | •••••                                  |
|                         |                                        |
| The passwords do match. |                                        |
| Harddisk-quota          | -1 MB                                  |
| Actief                  |                                        |
| Opsiaan O Annuleren     |                                        |

Klik vervolgens op "Opslaan". Na ongeveer 3 minuten is het nieuwe wachtwoord actief.

### Hoe stel ik mijn FTP programma in ?

U kunt op 2 manieren FTP gebruiken.

- 1. Via <u>https://webftp.webreus.net/</u>
- 2. Via een FTP programma

Hieronder een voorbeeld van de FTP instellingen.

| FTP server        |   |
|-------------------|---|
| ftp.demodomein.nl | ] |
| Username          |   |
| demoklantjan      | ] |
| Password          |   |
| *****             | ] |
| Login             |   |

De server is **ftp.uwdomeinnaam.nl**. Wijzig uwdomeinnaam.nl natuurlijk met uw echte domeinnaam.

Username is wat er in Portaal staat. In dit geval demoklantjan.

Klik op "Login" om verbinding te maken met de FTP-server.

- Via een FTP programma voert u dezelfde gegevens in. Mocht u een melding zien, waaronder TLS en certificaat meldingen, dan kunt u dat verder negeren. Sommige programma's hebben een strikte controle op de wijze waarop u wilt ftp'en.
- Als u geen verbinding kunt krijgen, controleer dan op eventuele spaties voor of na de ftp host, gebruikersnaam of wachtwoord.
- Sommige mappen kunt u niet wijzigen of verwijderen omdat het systeemmappen zijn waaronder de map stats. In sommige gevallen hebben mappen of bestanden niet de juiste bestandsrechten waardoor het niet kan worden verwijderd. Als u rechts klikt op het bestand of map dan kunt u de rechten aanpassen naar bijvoorbeeld 644 of 711. Dan zou verwijderen of aanpassen wel moeten kunnen. Contacteer anders de helpdesk.

### Hoe wijzig ik de PHP versie ?

In het bedieningspaneel Portaal kunt u de PHP versie wijzigen.

- 1. Login in met uw gebruikersnaam en wachtwoord op portaal.webreus.nl
- 2. klik op "Websites" boven in de menubalk.
- 3. Klik op de website waarvoor u de PHP versie wilt aanpassen. Onder PHP Version kunt u de gewenste versie selecteren.

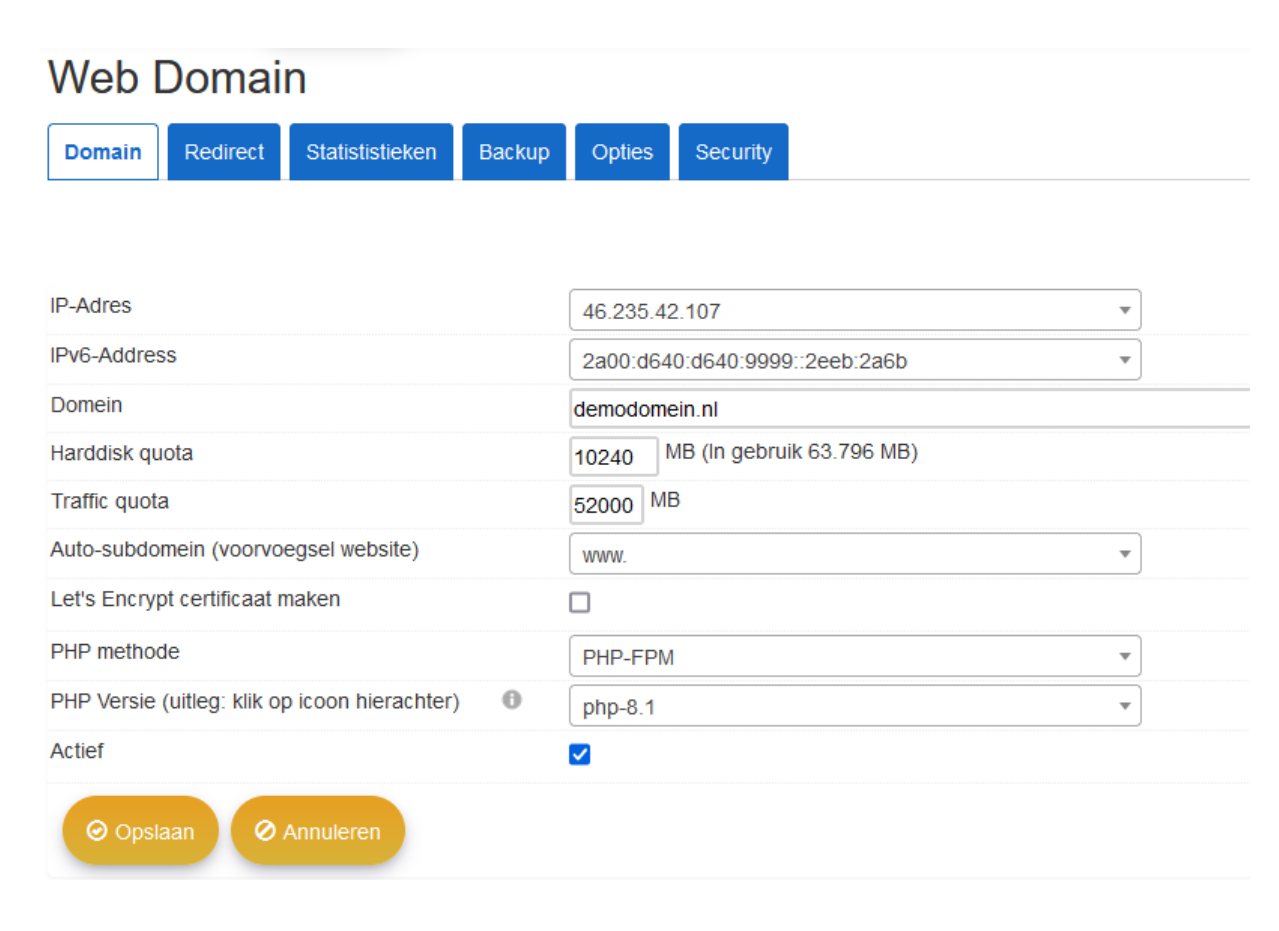

4. Klik op "**Opslaan**" om de wijzigen door te voeren.

## Toegang en wachtwoord wijzigen Database

In het bedieningspaneel Portaal kunt u Databases en Database gebruikers aanmaken. Een gebruikers is nodig om verbinding te kunnen maken met een database. Heeft u nog geen database gebruikersnaam, maak deze dan aan volgens onderstaande procedure.

### Database gebruiker aanmaken;

- 1. Login in met uw gebruikersnaam en wachtwoord op portaal.webreus.nl
- 2. klik op "Websites" boven in de menubalk.
- 3. Klik in het linkermenu op "Database gebruikersnaam".
- 4. Voer een naam in en wachtwoord

### Database aanmaken;

- 1. Login in met uw gebruikersnaam en wachtwoord op portaal.webreus.nl
- 2. klik op "Websites" boven in de menubalk.
- 3. Klik in het linkermenu op "Databases".
- 4. Voer een naam in voor de database
- 5. Koppel een database gebruiker die eerder is aangemaakt

### Database wachtwoord wijzigen;

- 1. Login in met uw gebruikersnaam en wachtwoord op portaal.webreus.nl
- 2. klik op "Websites" boven in de menubalk.
- 3. Klik in het linkermenu op "Database gebruikersnaam".
- 4. Maak een nieuwe database gebruiker en wachtwoord aan.
- 5. Ga naar de database en koppel via het veld "" de nieuwe gebruiker
- 6. Wijzig de database gebruikersnaam en wachtwoord aan in het configuratie bestand van de website. Voor Wordpress is dat wp-config.php en voor Joomla is dat configuration.php

Er kan nu verbinding worden gemaakt met de database.

Wil je alleen de huidige gebruikersnaam en wachtwoord weten?

Controleer dit dan in het configuratie bestand van de website via FTP, in de map **web**.

## Hoe kan ik een doorverwijzing (redirect) instellen?

In het bedieningspaneel Portaal kunt u een Redirect instellen.

- 1. Login in met uw gebruikersnaam en wachtwoord op portaal.webreus.nl
- 2. klik op "Websites" boven in de menubalk.
- 3. Klik op de website waarvoor u een redirect wilt doorvoeren. Onder het tabblad "**Redirect**" kunt u de website door laten verwijzen.
- 4. Voor een standaard doorverwijzing kunt u onderstaande overnemen met uiteraard als Redirect pad het domeinnaam waarnaar u wilt doorverwijzen. Klik vervolgens op "**Opslaan**" om de wijziging door te voeren.

| Web Domain   |          |                 |        |             |               |    |  |   |
|--------------|----------|-----------------|--------|-------------|---------------|----|--|---|
| Domain       | Redirect | Statististieken | Backup | Opties      | Security      |    |  |   |
|              |          |                 |        |             |               |    |  |   |
| Redirect typ | be       |                 | (      | R=301,L     |               |    |  | • |
| Redirect pa  | d        |                 |        | https://dem | overwijzing.n | ıl |  |   |
| SEO Redire   | ect      |                 | (      | No redirec  | t             |    |  | • |
| Ø OpsI       | aan 📀 /  | Annuleren       |        |             |               |    |  |   |

## Mijn website openen met HTTPS / Certificaat installeren

In het bedieningspaneel Portaal kunt u het certificaat activeren. Let wel, dit is alleen mogelijk als u het certificaat via onze website heeft besteld of als u het Powerpakket of hoger heeft. U kunt ook een eigen certificaat installeren, er zijn dus 2 mogelijkheden;

- Het Let's Encrypt Certificaat
- U heeft een eigen certificaat aangeschaft.

Het Let's Encrypt Certificaat installeren;

- 1. Login in met uw gebruikersnaam en wachtwoord op portaal.webreus.nl
- 2. klik op "Websites" boven in de menubalk.
- 3. Klik op de website waarvoor u het certificaat wilt installeren. Vink het hokje aan naast "Let's Encrypt certificaat aanmaken".

| Web Domain                                    |                                 |
|-----------------------------------------------|---------------------------------|
| Domain Redirect Statististieken Backup        | Opties Security                 |
|                                               |                                 |
| IP-Adres                                      | 46.235.42.107                   |
| IPv6-Address                                  | 2a00:d640:d640:9999::2eeb:2a6b  |
| Domein                                        | demodomein.nl                   |
| Harddisk quota                                | 10240 MB (In gebruik 63.796 MB) |
| Traffic quota                                 | 52000 MB                        |
| Auto-subdomein (voorvoegsel website)          |                                 |
| Let's Encrypt certificaat maken               |                                 |
| PHP methode                                   | PHP-FPM *                       |
| PHP Versie (uitleg: klik op icoon hierachter) | php-8.1 •                       |
| Actief                                        |                                 |
| Opslaan Ø Annuleren                           |                                 |

Klik op "**Opslaan**" om de wijziging door te voeren. Na 5 minuten is het certificaat actief.

 Dit betekent niet dat de website automatisch wordt geopend met https. U kunt dit door ons laten doen of zelf doorvoeren via htaccess; In de map "web" staat normaal gesproken een bestand genaamd .htaccess

Als die niet aanwezig is dan kunt u die maken;

- Maak via Notepad op uw computer een htaccess.txt aan
- Voer de volgende code in: RewriteEngine On
- RewriteCond %{REMOTE\_ADDR} !^46\.235\.42\.39\$
- RewriteCond %{HTTPS} off
- RewriteRule (.\*) https://%{HTTP\_HOST}%{REQUEST\_URI}
- Upload het bestand en hernoem de htaccess.txt naar .htaccess (exact zoals het er staat)
- Als de htaccess al bestaat, dan kunt u bovenstaande code invoeren.

De website of eigenlijk de domeinnaam wordt nu geopend via https.

- Additioneel: Zorg er voor dat het logo, afbeeldingen en stylesheets worden geladen vanaf https ipv http. Het kan nodig zijn de afbeeldingen en stylesheets zoals het logo opnieuw in te stellen. Anders komt er namelijk geen groen slotje in de adresbalk en de website kan er anders uitzien dan u gewend bent. Dit is in te stellen in de CMS die u gebruikt. Heeft u Wordpress? Gebruik dan de volgende plugin; https://wordpress.org/plugins/ssl-insecure-content-fixer/
- Let op. Als u Installatron gebruikt en u wilt iets installeren of updaten, haal dan eerst de redirect naar https weg.

## Waar bekijk ik de Website Statistieken pagina ?

In het bedieningspaneel Portaal kunt u de inlog voor website statistieken instellen.

- 1. Login in met uw gebruikersnaam en wachtwoord op portaal.webreus.nl
- 2. klik op "**Websites**" boven in de menubalk.
- 3. Klik op de website waarvoor u de statistieken wilt bekijken. Onder het tabblad "**Statistieken**" kunt u een wachtwoord instellen. De gebruikersnaam is altijd **admin**.

| Web                                          | Domai          | n               |        |           |          |            |
|----------------------------------------------|----------------|-----------------|--------|-----------|----------|------------|
| Domain                                       | Redirect       | Statististieken | Backup | Opties    | Security |            |
|                                              |                |                 |        |           |          |            |
| Webstatisti                                  | stieken gebru  | ikersnaam       | а      | dmin      |          |            |
| Webstatisti                                  | stieken wacht  | woord           | g      | xictHQC_D | Generate | e Password |
| <del>•••• •••• •••• •••• •••• •••• •••</del> |                |                 |        |           |          |            |
| Repeat Pas                                   | ssword         |                 | •      | •••••     | •        |            |
| The passw                                    | vords do mato  | h.              |        |           |          |            |
| Webstatisti                                  | stieken progra | amma            |        | AWStats   |          |            |
| Ø Ops                                        | laan Ø         | Annuleren       |        |           |          |            |

Statistieken zijn te bekijken via *uwdomeinnaam.nl/stats*.

Vervang *uwdomeinnaam.nl* met uw echte domeinnaam.

### Hoe maak ik een website back-up?

In het bedieningspaneel Portaal kunt u back-ups maken van en inplannen. Er wordt dan een back-up gemaakt van **website en database**.

- 1. Login in met uw gebruikersnaam en wachtwoord op portaal.webreus.nl
- 2. klik op "Websites" boven in de menubalk.
- 3. Klik op de website waarvoor u een back-up wilt maken of inplannen. Klik vervolgens op het tabblad "**Backup**".

| Opties Security |                              |
|-----------------|------------------------------|
|                 |                              |
|                 |                              |
| Weekly          | •                            |
| 2               | •                            |
|                 |                              |
|                 |                              |
| уре             | Backup file                  |
|                 |                              |
|                 |                              |
|                 |                              |
|                 | Opties Security Weekly 2 ype |

- 4. Na het opslaan ziet u de volgende dag een overzicht van de gemaakte back-ups onder **Existing backups**.
- Hoeveel back-ups er worden opgeslagen is afhankelijk van Aantal back-up exemplaren. De oudste back-up wordt overschreven.

## DNS wijzigen en standaard DNS instellingen van WebReus

In het bedieningspaneel Portaal kunt u DNS records beheren.

Login in met uw gebruikersnaam en wachtwoord op portaal.webreus.nl

klik op "DNS" boven in de menubalk en klik vervolgens op het tabblad "Records".

U ziet nu de records zoals onderstaande afbeelding.

| Actief       | Туре  | Naam                         | Data                                                                                                    | Prioriteit |  |
|--------------|-------|------------------------------|----------------------------------------------------------------------------------------------------|------------|--|
| •            | •     |                              |                                                                                                    |            |  |
| $\checkmark$ | A     | *                            | 46.235.42.107                                                                                                    | 0          |  |
| $\checkmark$ | А     | demodomein.nl.               | 46.235.42.107                                                                                                    | 0          |  |
| ~            | CAA   | demodomein.nl.               | 0 issue "letsencrypt.org"                                                                                                    | 0          |  |
| ~            | CNAME | autoconfig.demodomein.nl.    | autoconfig.webreus.email.                                                                                                    | 0          |  |
| ~            | CNAME | autodiscover.demodomein.nl.  | autodiscover.webreus.email.                                                                                                    | 0          |  |
| ~            | CNAME | imap.demodomein.nl.          | webreus.email.                                                                                                    |            |  |
| ~            | CNAME | mail.demodomein.nl.          | webreus.email.                                                                                                    |            |  |
| ~            | CNAME | pop3.demodomein.nl.          | webreus.email.                                                                                                    |            |  |
| $\checkmark$ | CNAME | smtp.demodomein.nl.          | webreus.email.                                                                                                    |            |  |
| $\checkmark$ | CNAME | www.demodomein.nl.           | demodomein.nl.                                                                                                    | 0          |  |
| $\checkmark$ | MX    | demodomein.nl.               | mx-in-1.webreus.nl.                                                                                                    | 10         |  |
| $\checkmark$ | MX    | demodomein.nl.               | mx-in-2.webreus.nl.                                                                                                    | 10         |  |
| ~            | ТХТ   | dkimdomainkey.demodomein.nl. | v=DKIM1; t=s;<br>p=MIIBIJANBgkqhkiG9w0BAQEFAAOCAQ8AMIIBCgKCAQEAq9+cig89guixEL4DTG7<br>/AYWOdK+knKVUDfXgJHvPIHjZHqGF7D/3/wRQ3ILoU/dLd2jCik5BDHRH71kwBCWx<br>/hTIVVSY6/JHZzxsM<br>/WIy9F7rxJjVkJTdXFbCvcmsYSsv71Znep45AyyW4KmLFOO5qPX0ienPObpqUYU7c | 0          |  |
| $\checkmark$ | ТХТ   | _dmarc.demodomein.nl.        | v=DMARC1; p=reject                                                                                                    | 0          |  |
| Pagina 1     |       |                              |                                                                                                    |            |  |

Hierboven ziet u de standaard DNS records. Wilt u die wijzigen, klik dan op een record.

Om een DNS record te verwijderen, klikt u op de rode kruis rechts naast het record.

Om een DNS record toe te voegen, kiest u bovenaan het type record.

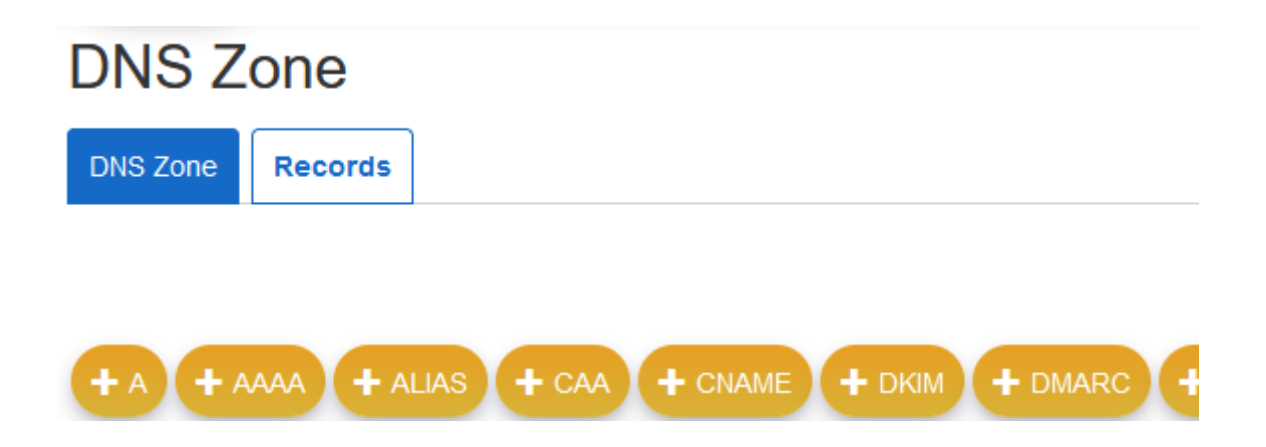

Een punt aan het einde van de inhoud bij *Naam*, betekent: einde van de inhoud. Zonder punt betekent dat hij het automatisch aanvult met het domeinnaam. Als je het domeinnaam al hebt ingevuld, sluit dan af met een punt. Dit is dus afhankelijk van wat de bedoeling is. Dit zijn de officiële DNS regels. Zie voorbeeld in bovenstaande afbeelding.

Stel u heeft een subdomein, genaamd test. U kunt het DNS record op 2 manieren invullen:

- test

- test.domeinnaam.nl.

Bij de eerste optie wordt het technisch gezien ingevuld met **domeinnaam.nl.** In het DNS record ziet u echter alleen het woord *test* 

Nameservers wijzigt u altijd via de klantlogin via onze <u>website</u> via **DNS beheer**.

### Hoe maak ik een WebReus SPF record aan?

Met een SPF record kunt u instellen dat de ontvanger controleert of mail is verzonden via de mailserver die u in het SPF record opgeeft.

Hiermee kunt u voorkomen dat anderen uw emailadres gebruiken als afzender.

- 1. Ga naar het tabblad **DNS** en klik op het domeinnaam.
- Maak nu een SPF record aan via het type SPF.
   Kies "Fail" bij "SPF Mechanism" en voer bij "Any domains...." in: spf.webreus.email
- Wanneer u op "Opslaan" klikt dan wordt dit uiteindelijk een record met deze inhoud: v=spf1 include:spf.webreus.email (dit ziet u dus na opslaan, zie de regel SPF-Record in de afbeelding. Dat ziet u dus pas na het opslaan en hoeft u niet van tevoren in te vullen.)

| DNS S | SPF R | ecord |
|-------|-------|-------|
|-------|-------|-------|

DNS SPF

| SPF-Record                                                                           | v=spf1 include:spf.webreus.email -all |
|--------------------------------------------------------------------------------------|---------------------------------------|
| SPF Mechanism                                                                        | Fail - reject mail from other senders |
| Allow servers listed as MX to send email for this domain                             |                                       |
| Allow current IP address of the domain to send<br>email for this domain              |                                       |
| Additional IP addresses in CIDR format that<br>deliver or relay mail for this domain |                                       |
| Any other server hostname that may deliver or<br>relay mail for this domain          |                                       |
| Any domains that may deliver or relay mail for this domain                           | spf.webreus.email                     |
| TTL                                                                                  | 86400                                 |
| Active                                                                               |                                       |
| Opslaan Ø Annuleren                                                                  |                                       |

## Hoe maak ik een SPF record aan (externe ip adressen)?

Met een SPF record kunt u instellen dat de ontvanger controleert of mail is verzonden via de mailserver die u in het SPF record opgeeft.

Hiermee kunt u voorkomen dat anderen uw emailadres gebruiken als afzender.

- 1. Ga naar het tabblad **DNS** en klik op het domeinnaam.
- Maak een SPF record aan via het type SPF.
   Kies "Fail" bij "SPF Mechanism" en voer bij "Additional IP addresses..." de IP-adressen in: (in dit geval 2 IP-adressen met ene spatie tussen de 2)

# **DNS SPF Record**

DNS SPF

| SPF-Record                                                                           | v=spf1 include:spf.webreus.email -all |
|--------------------------------------------------------------------------------------|---------------------------------------|
| SPF Mechanism                                                                        | Fail - reject mail from other senders |
| Allow servers listed as MX to send email for this domain                             |                                       |
| Allow current IP address of the domain to send email for this domain                 |                                       |
| Additional IP addresses in CIDR format that<br>deliver or relay mail for this domain |                                       |
| Any other server hostname that may deliver or<br>relay mail for this domain          |                                       |
| Any domains that may deliver or relay mail for this domain                           | spf.webreus.email                     |
| TTL                                                                                  | 86400                                 |
| Active                                                                               |                                       |
| <ul><li>⊘ Opslaan</li><li>⊘ Annuleren</li></ul>                                      |                                       |

Vink het hokje aan bij Active.

Kies daarna op **Opslaan**.

### Hoe zet ik DKIM aan ?

In het bedieningspaneel Portaal kunt u een DKIM inschakelen.

- 1. Login in met uw gebruikersnaam en wachtwoord op portaal.webreus.nl
- 2. klik op "Email" boven in de menubalk.

| $\leftarrow$ $\rightarrow$ G | 0 | A https://po | ortaal. <b>webr</b> | eus.nl:8080/ | Î |
|------------------------------|---|--------------|---------------------|--------------|---|
|                              |   | ŵ            | <b>DNS</b>          |              |   |
|                              |   | Home         | DNS                 | E-mail       |   |

- 3. Klik op uw "Maildomein" in de lijst.
- 4. Klik op "DKIM settings" en zet "DKIM Active" aan.
- 5. Klik op "**Generate DKIM Private-Key**" om keys te laten genereren U ziet nu ene situatie ongeveer gelijk aan onderstaande;

| Mail domein               |                                                                                                    |
|---------------------------|----------------------------------------------------------------------------------------------------|
| Domein                    |                                                                                                    |
|                           |                                                                                                    |
| Domein                    | demodomein.nl                                                                                                    |
| Spamfilter                | - ingeschakeld -                                                                                                    |
| Maildomein active         |                                                                                                    |
| DKIM settings             | >                                                                                                    |
| DKIM Active               |                                                                                                    |
| DKIM-Selector             | dkim                                                                                                    |
| DKIM Private-key          | BEGIN RSA PRIVATE KEY<br>MIIEowIBAAKCAQEAq9+cig89guixEL4DTG7E3yInszW2swc8m2r86xCuhblumBe3<br>OrwvQtx7cCoS50VFjmxwmpWRWVxE9a/NkIDDnwdrDPA+rvtkHbFRW4P+Fxn54ezQ<br>44EbhT3MIkwXPZH/AYWOdK+knKVUDfXgJHvPIHjZHqGF7D/3/wRQ3ILoU/dLd2jC<br>Ik5BDHRH71kwBCWx/hTIVVSY6/JHZzxsM/WIy9F7rxijVkJTdXFbCvcmsYSsv71Z<br>nep45AyyW4KmLFOO5qPX0ienPObpqUYU7cY1wHwA9Mo2tNZFSQogLVBBoZw2E<br>qko<br>LKP+QiYnEESHde3FdHLCun8tgAOIRUEhwHH50wIDAQABAoIBAFszIQVNgP5uK0c                              |
| Generate DKIM Private-Key |                                                                                                    |
| DNS-Record                | dkimdomainkey.demodomein.nl. 3600 TXT v=DKIM1; t=s;<br>p=MIIBIJANBgkqhkiG9w0BAQEFAAOCAQ8AMIIBCgKCAQEAq9+cig89guixEL4DTG7<br>E3yInszW2swc8m2r86xCuhblumBe3OrwvQtx7cCoS50VFjmxwmpWRWVxE9a/NkID<br>DnwdrDPA+rvtkHbFRW4P+Fxn54ezQ44EbhT3MIkwXPZH<br>/AYWOdK+knKVUDfXgJHvPIHjZHqGF7D/3/wRQ3ILoU/dLd2jClk5BDHRH71kwBCWx<br>/hTIVVSY6/JHZzxsM<br>/WIy9F7rxljVkJTdXFbCvcmsYSsv71Znep45AyyW4KmLFOO5qPX0ienPObpqUYU7c<br>Y1wHwA9Mo2tNZFSQogLVBBoZw2EgkoLKP+QiYnEESHde3FdHLCun8tgAOIRUEh |

6. Kies "**Opslaan**" om het op te slaan. Nu is er automatisch een DKIM record, spf en dmarc gegenereerd.

## Hoe maak ik een DMARC record aan?

Om een DMARC record toe te voegen, kiest u bovenaan het **DMARC type record**.

| DNS Zone                                      |                                                              |                                              |        |
|-----------------------------------------------|--------------------------------------------------------------|----------------------------------------------|--------|
| DNS Zone Records                              |                                                              |                                              |        |
| + A + AAAA + ALIAS +                          | CAA + CNAME                                                  | <b>+</b> DKIM <b>+</b> DM                    | ARC +  |
| Kies bij Mail Receiver Policy : <b>Reject</b> |                                                              |                                              |        |
| Kies bij TTL: <b>3600</b>                     |                                                              |                                              |        |
| Vink het hokje aan bij <b>Active</b> .        |                                                              |                                              |        |
| DNS DMARC Record                              |                                                              |                                              |        |
| DNS DMARC                                     |                                                              |                                              |        |
|                                               |                                                              |                                              |        |
| Domain                                        | demodomein.nl                                                |                                              |        |
| Mail Receiver Policy                          | reject                                                       | •                                            | Ном    |
| Aggregate Data Reporting Address              |                                                              |                                              |        |
| Forensic Data Reporting Address               |                                                              |                                              |        |
| Forensic reporting options                    | Generate reports if all underly Generate reports if any mech | ring authentication mechanis<br>anisms fail. | sms fa |

| Forensic Data Reporting Address                |                                                                                                    |         |
|------------------------------------------------|----------------------------------------------------------------------------------------------------|---------|
| Forensic reporting options                     | <ul> <li>Generate reports if all underlying authentication mechanis</li> <li>Generate reports if any mechanisms fail.</li> <li>Generate report if DKIM signature failed to verify.</li> <li>Generate report if SPF failed.</li> </ul> | sms fa  |
| DKIM identifier alignment                      | relaxed                                                                                                    | ) 'stri |
| SPF identifier alignment                       | relaxed                                                                                                    | ) 'stri |
| Report Format                                  | <ul> <li>Authentication Failure Reporting Format</li> <li>Incident Object Description Exchange Format</li> </ul>                                                                                                    |         |
| Apply Policy to this Percentage                | 100                                                                                                    |         |
| Reporting Interval                             | 86400                                                                                                    |         |
| Subdomain Policy (Defaults to same as domain). | same as domain                                                                                                    | .]      |
| TTL                                            | 3600                                                                                                    |         |
| Active                                         |                                                                                                    |         |
|                                                |                                                                                                    |         |

### Kies daarna op **Opslaan**.

Het record ziet er dan als volgt uit;

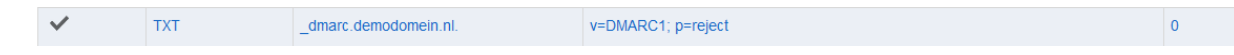

Zie ook de video:

https://www.webreus.nl/index.php?getfaq=getfaq&topmenu=Support&faq=220&systeem=ISPC

### Hoe maak ik een CAA record aan?

Om een CAA record toe te voegen, kiest u bovenaan het CAA type record.

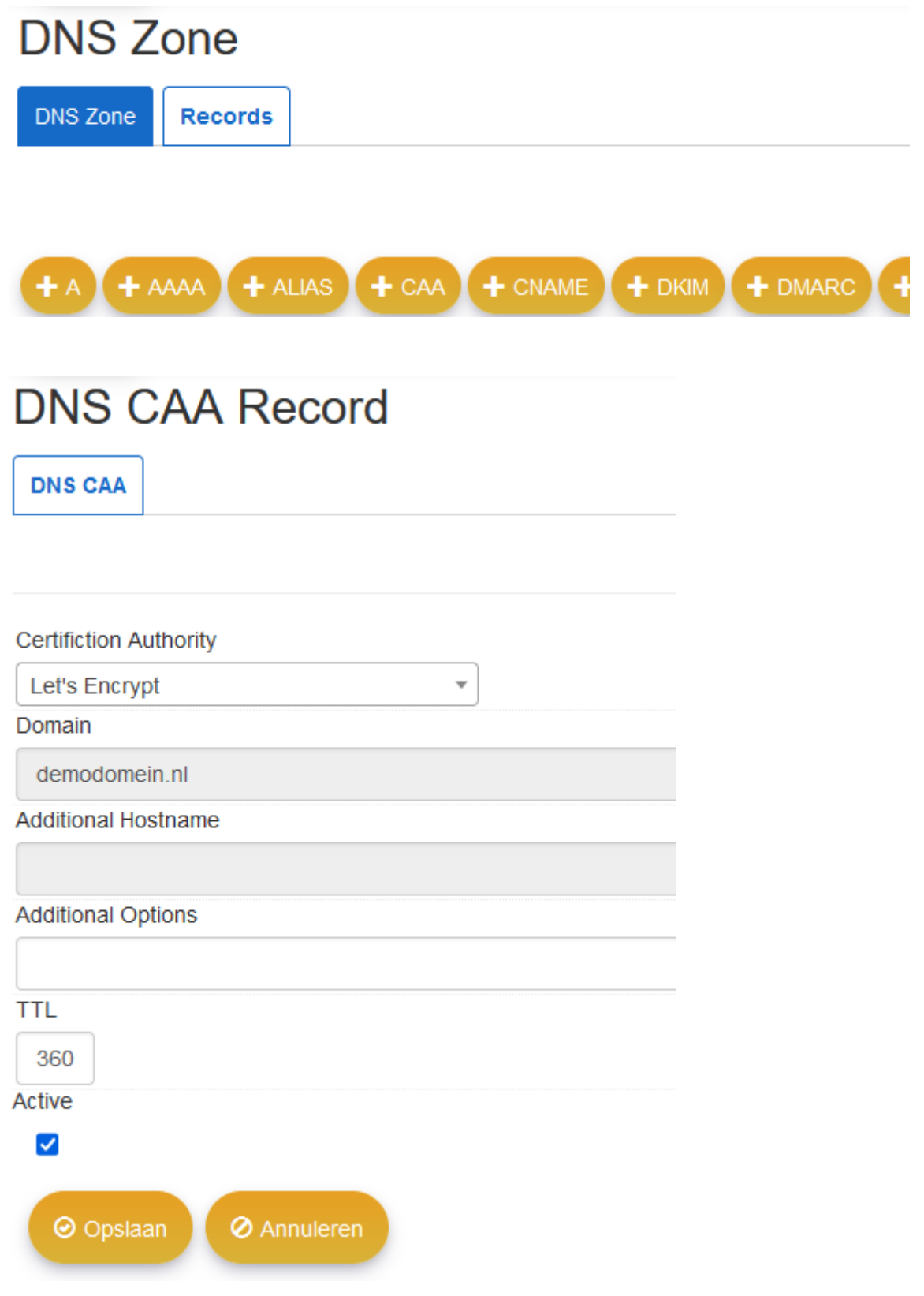

Kies bij Certifiction Authority het type Certificaat, bijvoorbeeld Let's Encrypt of Comodo.

Raadpleeg uw certificaat leverancier voor de correcte syntax.

Kies bij TTL: 3600

Vink het hokje aan bij Active.

Kies daarna op **Opslaan**.

| ~ | CAA | demodomein.nl. | 0 issue "letsencrypt.org" |
|---|-----|----------------|---------------------------|
|---|-----|----------------|---------------------------|

### Hoe kan ik bepaalde mappen beveiligen ?

In het bedieningspaneel Portaal kunt u mappen beveiligen zodat de inhoud van deze mappen alleen toegankelijk is met een gebruikersnaam en wachtwoord.

- 1. Login in met uw gebruikersnaam en wachtwoord op portaal.webreus.nl
- 2. Klik op "Websites" boven in de menubalk.
- 3. Klik op "Protected Folders" aan het linkermenu.

| Web Access             |  |
|------------------------|--|
| FTP-gebruiker          |  |
| Protected Folders      |  |
| Protected Folder Users |  |

4. Klik vervolgens op "Add new Folder"

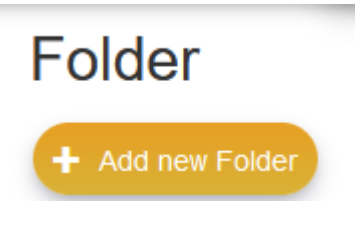

5. Klik op de website of domeinnaam waarvan u een map wilt beveiligen.

| Folder             |                       |               |
|--------------------|-----------------------|---------------|
| + Add new Folder   |                       |               |
| Active             | Server                | Website       |
| •                  | <b></b>               |               |
| ~                  | srv042107.webreus.net | demodomein.nl |
| $\checkmark$       | srv042107.webreus.net | demodomein.nl |
| Pagina 1 Totaal: 2 |                       |               |

6. In het veld "Path" geeft u de foldernaam op bijvoorbeeld /maptest;

| Web Folder          |                                        |
|---------------------|----------------------------------------|
| Protected Folders   |                                        |
|                     |                                        |
| Website             | demodomein.nl :: srv042107.webreus.net |
| Path                | /maptest                               |
| Active              |                                        |
| Opslaan Ø Annuleren |                                        |

- 7. Klik vervolgens op "Opslaan".
- 8. Nu moet er nog een gebruikersnaam worden gemaakt. Klik hiervoor eerst in het linkermenu op "Protected Folder Users" en vervolgens op "Add new Folder User".

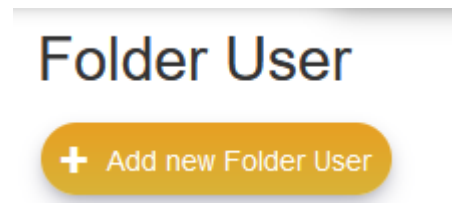

9. U kunt nu naast **Folder** de map kiezen die u wilt beveiligen. En een username en wachtwoord invullen.

## Web folder user

**Protected Folders** Folder Ŧ demodomein.nl /maptest :: srv042107.webreus.net Username jan Generate Password Password ofhacKHCM3# Password strength Heel sterk Repeat Password ••••• The passwords do match. Active  $\checkmark$ 

10. Klik op "**Opslaan**" om de wijziging door te voeren.

Als u nu de URL bezoekt via het domeinnaam, dan ziet u een inlogscherm. Voer daar de gebruikersnaam en wachtwoord in die u heeft opgegeven.

Ziet u geen inlogscherm of ziet u een foutmelding, dan kan dat 2 oorzaken hebben;

1. U heeft een voorwaarde staan in de htaccess die toegang blokkeert. U kunt dit zelf het beste bekijken in de htaccess of schakel htaccess tijdelijk uit door de naam ervan te wijzigen.

2. Het PHP type FPM is actief. Maar voor de beveiliging van mappen is Fast-CGI nodig. Kunt u deze optie binnen Portaal niet kiezen, neem dan contact met ons op.

### Inloggegevens resetten Wordpress, Joomla

WebReus beheert geen inloggegevens van software van derde partijen. Als u de inloggegevens niet meer weet, raadpleeg dan de supportdesk of het forum van betreffende software. Hieronder vindt u meer informatie.

### Wordpress;

Op de inlogpagina van Wordpress staat een "**Wachtwoord vergeten**" knop. Een e-mailadres of gebruikersnaam dat u voor Wordpress gebruikt is nodig zodat Wordpress u een wachtwoord reset link kan versturen. Het kan een aantal minuten duren voordat u deze e-mail ontvangt. Weet u deze gegevens niet meer, dan vindt u op onderstaande link de oplossing;

https://codex.wordpress.org/Resetting\_Your\_Password

### Joomla;

Om het wachtwoord voor de Joomla admin te wijzigen;

https://docs.joomla.org/How\_do\_you\_recover\_or\_reset\_your\_admin\_password%3F/nl

### Hoe installeer ik een website via Installatron?

Via de link <u>https://installatron.webreus.nl</u> kunt u inloggen met dezelfde inloggegevens als voor het bedieningspaneel Portaal.

- 1. Klik rechts boven op "**Applicatie verkenner**" en kies vervolgens het softwarepakket dat u wilt installeren, bijvoorbeeld Wordpress.
- 2. Vervolgens kiest u rechts boven, het domeinnaam waarop u de software wilt installeren. Klik op "Installeer deze applicatie"

### WordPress

+ installeer deze applicatie

WordPress is een open source blog applicatie. WordPress gevorkt van de b2/cafelog project in 2003, en WordPress Mu meerdere functionaliteit van de website is geïntegreerd sinds 2010. Vandaag WordPress is de meest gebruikte self-hosted blog toepassing voeden miljoenen blogs en worden gebruikt door tientallen miljoenen mensen elke dag.

3. U ziet dan tal van velden en opties. Het fijne van Installatron is dat u niets hoeft te wijzigen. Als u onderaan de pagina op Installeren zou klikken, dan wordt de software netjes geïnstalleerd. U kunt uiteraard wel een aantal gegevens alvast wijzigen, in plaats van na de installatie binnen de software zelf. Zo kunt u alvast wijzigen;

Updates voor de software automatisch laten installeren. Dit is wel aan te raden aangezien updates uw website beter beschermen tegen hackers.

Gebruikersnaam, wachtwoord, e-mailadres dat u gaat gebruiken voor de software. Dat staat dus helemaal los van de inloggevens bij WebReus. Verder kunt u een website naam opgeven,

Back-ups instellen. Een absolute aanrader! Mocht er onverhoopt iets misgaan dan kunt u altijd een kopie van uw website terugzetten naar de situatie of datum die u wenst.

Tot slot, mocht u ooit het wachtwoord kwijt zijn van de software, dan kunt u dat ook via Installatron regelen. U vinkt dan de website aan en klikt op "Bewerken".

|                                                          |                                                                                                    | Geïnstalleerde applicaties doorz                                                                                                    |
|----------------------------------------------------------|----------------------------------------------------------------------------------------------------|----------------------------------------------------------------------------------------------------|
| Dit zijn uw geïnstalleerde applicaties. Applicaties kunn | nen worden toegankelijk, bijgewerkt, bewerkt                                                                                        | , back-up, gekloond, en gedeïnstaleerd.                                                                                                    |
|                                                          |                                                                                                    |                                                                                                    |
| <image/>                                                 | test website  www.demodomein.nl/" www.demodomein.nl/wp-admin/" wordpress.org/support"  4.6.1 29.9MB 1.5MB versie bestanden databank | Image: State of the state of the state o |
| Bekijk 1 - 1 🔻 van 1                                     | Update Sewerken                                                                                                    | Reservekopie Klonen Verwijderen                                                                                                    |

### Hoe importeer ik een website via Installatron?

Via de link <u>https://installatron.webreus.nl</u> kunt u inloggen met dezelfde inloggegevens als voor het bedieningspaneel Portaal.

Importen is mogelijk als een software pakket is geïnstalleerd maar deze in Installatron wilt zien en beheren, zodat u back-ups kunt maken en gegevens wijzigen. Het software pakket moet dan wel bestaan in Installatron en voorwaarde is dat het bij WebReus is gehost.

- Klik rechts boven op "Applicatie verkenner" en kies vervolgens het softwarepakket dat u wilt importeren, bijvoorbeeld Wordpress, als dat tenminste al is geïnstalleerd op het domeinnaam.
- 2. Klik vervolgens rechts boven op het **pijltje** naast "Installeer deze applicatie". U ziet dan de optie: "**Importeer bestaande installatie**". Klik daar op.

| WordPress                                                                                                    | + installeer deze applicatie |
|----------------------------------------------------------------------------------------------------|------------------------------|
| WordPress is een open source blog applicatie. WordPress gevorkt van de b2/cafelog project in 2003<br>en WordPress Mu meerdere functionaliteit van de website is geïntegreerd sinds 2010. Vandaag<br>WordPress is de meest gebruikte self-hosted blog toepassing voeden miljoenen blogs en worden<br>gebruikt door tientallen miljoenen mensen elke dag. |                              |

Kies vervolgens links bij "Van dit account" op **Voortzetten** als de hosting en software pakket in uw eigen WebReus account staat. U ziet dan het volgende;

| Locatie                                                                                                    |                                                   |  |
|----------------------------------------------------------------------------------------------------|---------------------------------------------------|--|
| De locatie is een combinatie van een domeinnaam<br>en een pad die samen bepalen waar de<br>bestanden geinstalleerd zullen worden en waar de<br>applicatie zichtbaar wordt (na de installatie) in de<br>web browser. | Domein http://www.demodomein.nl/  Pad (Optioneel) |  |
| Het hierboven opgegeven domein en opgegeven<br>pad stellen een URL (web pagina link) die hier<br>getoond wordt:                                                                                                    | http://www.demodomein.nl/                         |  |
|                                                                                                    | Annuleer + Importeren                             |  |

3. Kies de locatie waar de software is geïnstalleerd;

\*het Domein waarop het is geïnstalleerd
\*het Pad. Is het bijvoorbeeld in de map *test* geïnstalleerd dan voert u dat in bij Pad.

4. Klik daarna op Importeren. Na enkele minuten zal d website geïmporteerd zijn.

### Hoe Klone ik een website via Installatron?

Via de link <u>https://installatron.webreus.nl</u> kunt u inloggen met dezelfde inloggegevens als voor het bedieningspaneel Portaal.

Met de optie "**Klonen**" is het mogelijk een kopie van een softwarepakket te plaatsen dat op een andere locatie staat. Voorwaarde is dat de installatie/software pakket bij WebReus actief is.

1. Selecteer het domein die u wilt klonen. Klik dan op "Klonen" onder de bestaande Installatie.

|                                                                                                    |                                                                                             | Geïnstalleerde applicaties doorz                                                                                                    |
|----------------------------------------------------------------------------------------------------|---------------------------------------------------------------------------------------------|----------------------------------------------------------------------------------------------------|
| Dit zijn uw geïnstalleerde applicaties. Applicaties kunnen                                                                                                    | worden toegankelijk, bijgewerkt, bewerkt, back-up, gek                                      | loond, en gedeïnstaleerd.                                                                                                    |
|                                                                                                    |                                                                                             |                                                                                                    |
| PLESK      Domain Oxfault page     The table tabl | est website                                                                                 | <ul><li></li><li></li><li></li><li></li><li></li><li></li><li></li><li></li><li></li><li></li><li></li><li></li><li></li><li></li><li></li><li></li><li></li><li></li><li></li><li></li><li></li><li></li><li></li><li></li><li></li><li></li><li></li><li></li><li></li><li></li><li></li><li></li><li></li></ul> <li></li> |
|                                                                                                    | www.demodomein.nl/wp-admin/ ()<br>wordpress.org/support ()<br>4.6.1 29.9MB 1.5MB 18-10-2016 | 18-10-2016 0                                                                                                    |
| 2 C                                                                                                    |                                                                                             | selecteren: alles - geen                                                                                                    |
| Bekijk 1 - 1 💌 van 1                                                                                                    | Update Keservekopie                                                                         | Klonen X Verwijderen                                                                                                    |

2. Kies bij **Domein** de domeinnaam waar u de kopie (Klone) wilt plaatsen. Bij **Pad** kunt u de installatie plaatsen in een submap, bijvoorbeeld wordpress.

| Bestemming                                                                                                    |                                  |  |  |
|----------------------------------------------------------------------------------------------------|----------------------------------|--|--|
| Selecteer een locatie voor de geïnstalleerde<br>toepassing te worden gekloond om binnen uw<br>web hosting account.                                                                                                  | Domein http://www.demodomein.nl/ |  |  |
| De locatie is een combinatie van een domeinnaam<br>en een pad die samen bepalen waar de<br>bestanden geinstalleerd zullen worden en waar de<br>applicatie zichtbaar wordt (na de installatie) in de<br>web browser. | Pad (Optioneel)                  |  |  |
| Het hierboven opgegeven domein en opgegeven<br>pad stellen een URL (web pagina link) die hier<br>getoond wordt:                                                                                                    | http://www.demodomein.nl/        |  |  |

3. Klik tot slot op "Klonen" onderaan de pagina. Na enkele minuten zal de kopie zijn geplaatst.

### Hoe kan ik een website UPDATEN via Installatron?

Via de link <u>https://installatron.webreus.nl</u> kunt u inloggen met dezelfde inloggegevens als voor het bedieningspaneel Portaal.

Met de optie "**Updaten**" is het mogelijk uw website te updaten naar de laatste versie die in Installatron staat.

1. Selecteer het domein die u wilt updaten. Klik dan op "**Update**" onder de bestaande Installatie. Wacht enkele ogenblikken.

|                                                        |                                                                                                    | Geïnstalleerde applicaties doorz                                                                                                    |
|--------------------------------------------------------|----------------------------------------------------------------------------------------------------|----------------------------------------------------------------------------------------------------|
| Dit zijn uw geïnstalleerde applicaties. Applicaties ku | nnen worden toegankelijk, bijgewerkt, bewerkt, ba                                                                                              | ick-up, gekloond, en gedeïnstaleerd.                                                                                                    |
|                                                        |                                                                                                    |                                                                                                    |
| <image/>                                               | test website  ♥ www.demodomein.nl/®  www.demodomein.nl/wp-admin/®  wordpress.org/support®  € 4.6.1 29.9MB 1.5MB 1  wersie bestanden databaak o | Image: Second state     Image: Second state     Image: Second state     Image: Second state       8-10-2016     18-10-2016     0       einstate     back-ups |
| e ekijk 1 - 1 ▼ van 1                                  | 🕑 Update 🔍 Bewerken 🦽 Re                                                                                                    | selecteren: alles • geen<br>eservekopie                                                                                                    |

2. Kies bij **Doel versie** de versie die u wilt installeren. .

| Versie                                                                                                    |                                                                                                    |   |
|----------------------------------------------------------------------------------------------------|----------------------------------------------------------------------------------------------------|---|
| Selecteer de doelbestemming voor de WordPress                                                                                                    | Huidige versie                                                                                                    |   |
| apgrade                                                                                                    | 4.6.1                                                                                                    |   |
| Let op:<br>• Het upgraden van een geïnstalleerde<br>applicatie kan nieuwe functionaliteiten                                                                                                    | Doel versie                                                                                                    |   |
| toevoegen, problemen herstellen en<br>waarschijnlijk belangrijker beveiligingsgaten                                                                                                    | 4.9.2                                                                                                    | ~ |
| dichten. Indien beveiligingsgaten open<br>blijven loopt uw website het risico gehackt                                                                                                    | Notice: Deze versie is een hoger risico upgrade. Belangrijke nieuwe functies en wijzigingen.                                                               |   |
| te worden. Systeembeheerders zien graag<br>dat geïnstalleerde applicaties zo courant                                                                                                    | Wat is er nieuw                                                                                                    |   |
| mogelijk gehouden worden.                                                                                                    | 4.9.2 (beveiligingsupdate)<br>17 Januari - 21MB                                                                                                    | ^ |
| <ul> <li>Er is altijd een risico verbonden aan het<br/>upgraden van een geïnstalleerde en<br/>werkende applicatie. Hoewel Installatron<br/>haar best doet om te zorgen dat upgrades<br/>zo oned, neties en risicovrij monellijk.</li> </ul> | WordPress 4.9.2 is a security and maintenance release for all versions since WordPress 3.7. We strongly encourage<br>you to update your sites immediately. |   |

Kies eventueel een optie voor een Reserve kopie.

Klik tot slot op "**Update**" onderaan de pagina. Na enkele minuten zal de update zijn voltooid.